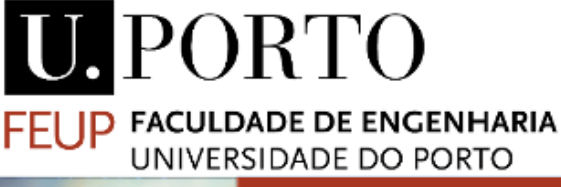

### Informática Industrial

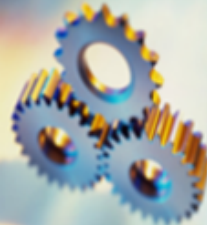

# **Tools introduction and installation**

Andry Maykol Pinto, Paulo Portugal e José Faria amgp@fe.up.pt

Mestrado Integrado em Engenharia e Gestão Industrial

2 Lazarus IDE

**Codesys** 

Factory IO

Mestrado Integrado em Engenharia e Gestão Industrial

2023-02-13

The automation pyramid according to the ISA 95 model:

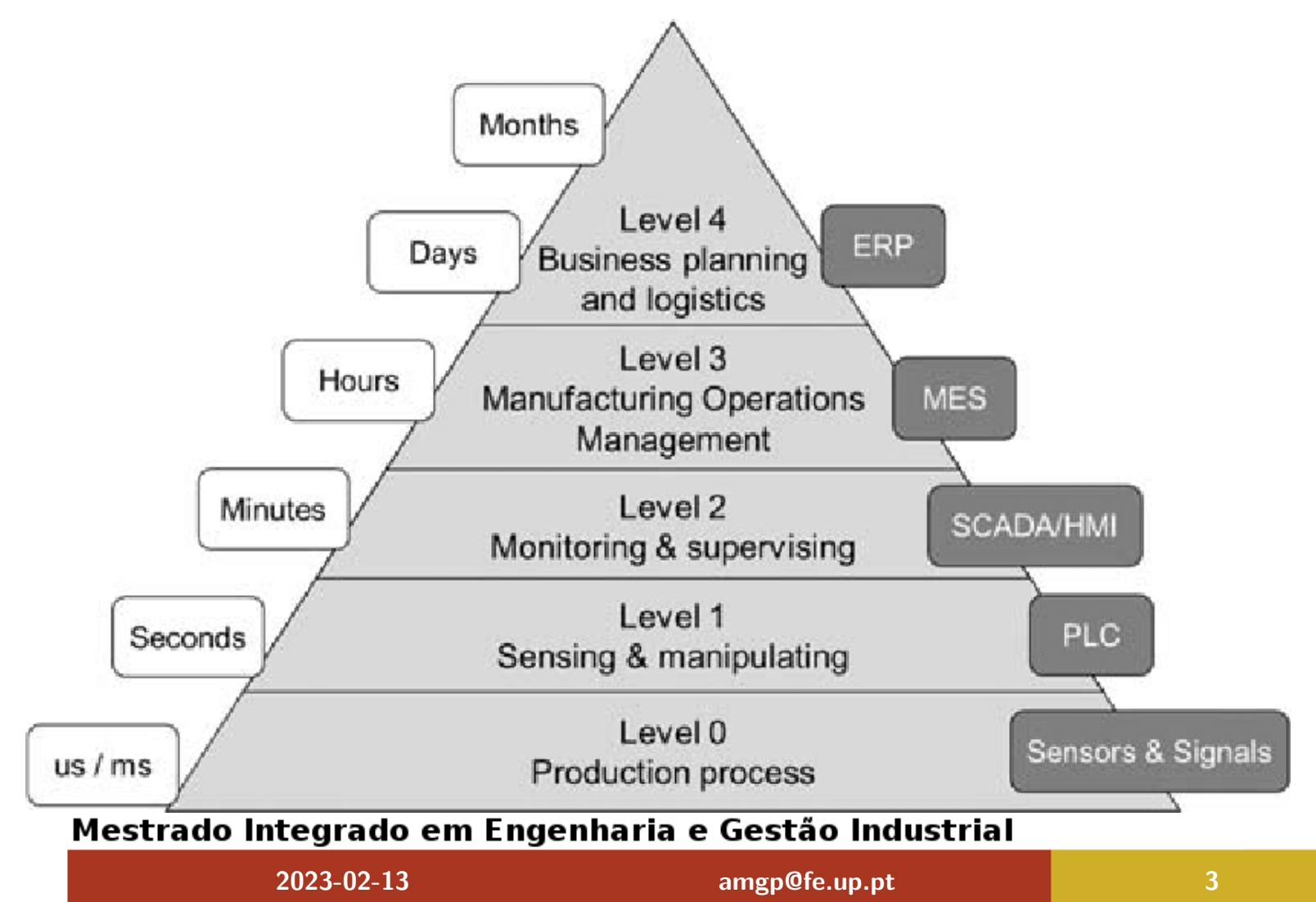

## A little the shop floor...

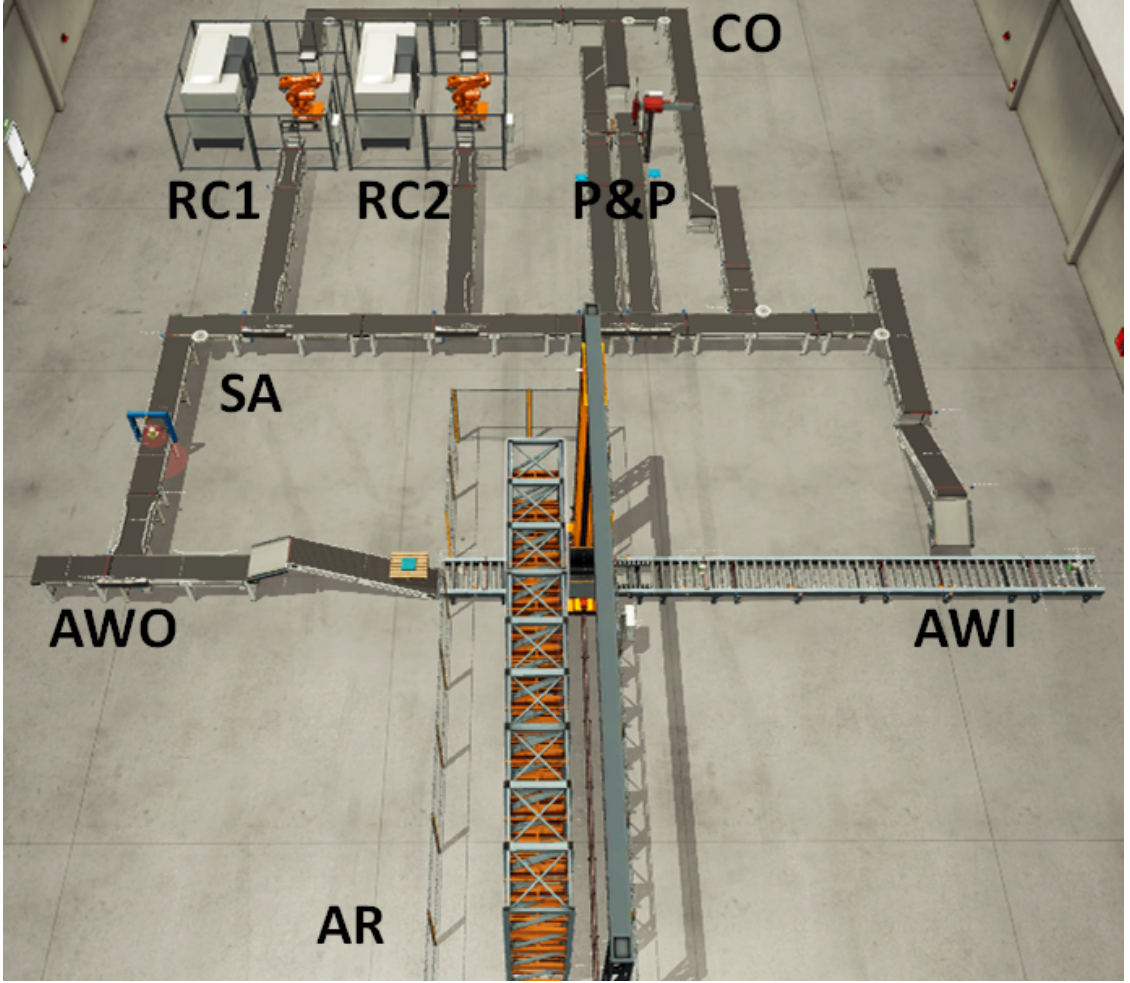

RC1, RC2, P&P
AWI, SA, CO, AWO
AR

#### Mestrado Integrado em Engenharia e Gestão Industrial

2023-02-13

amgp@fe.up.pt

Transformation Cells:

- RC1 production of "bases" from "raw" materials;
- RC2 production of "lids" from "raw" materials;
- P&P generation of complex parts by aggregating a "base" plus a "lid' product;

Products can have different colors (e.g., green, blue and gray) that represent distinct part's material.

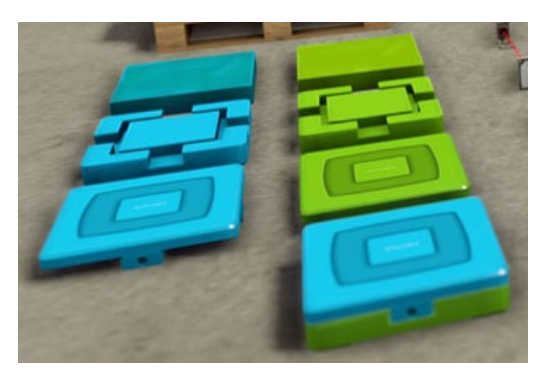

### Mestrado Integrado em Engenharia e Gestão Industrial

2023-02-13

amgp@fe.up.pt

Tools that will be approached at INFI.

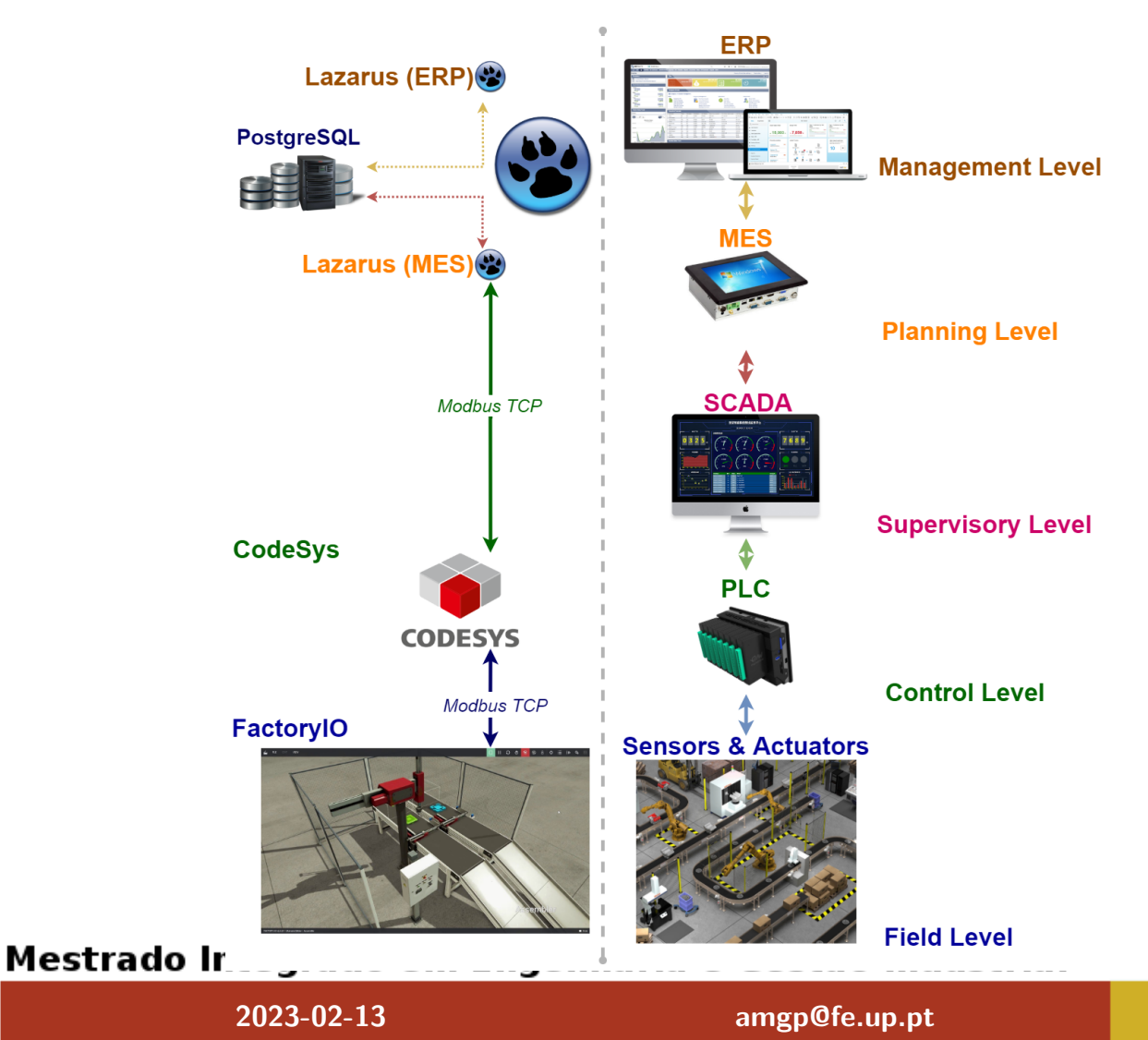

# The project will include:

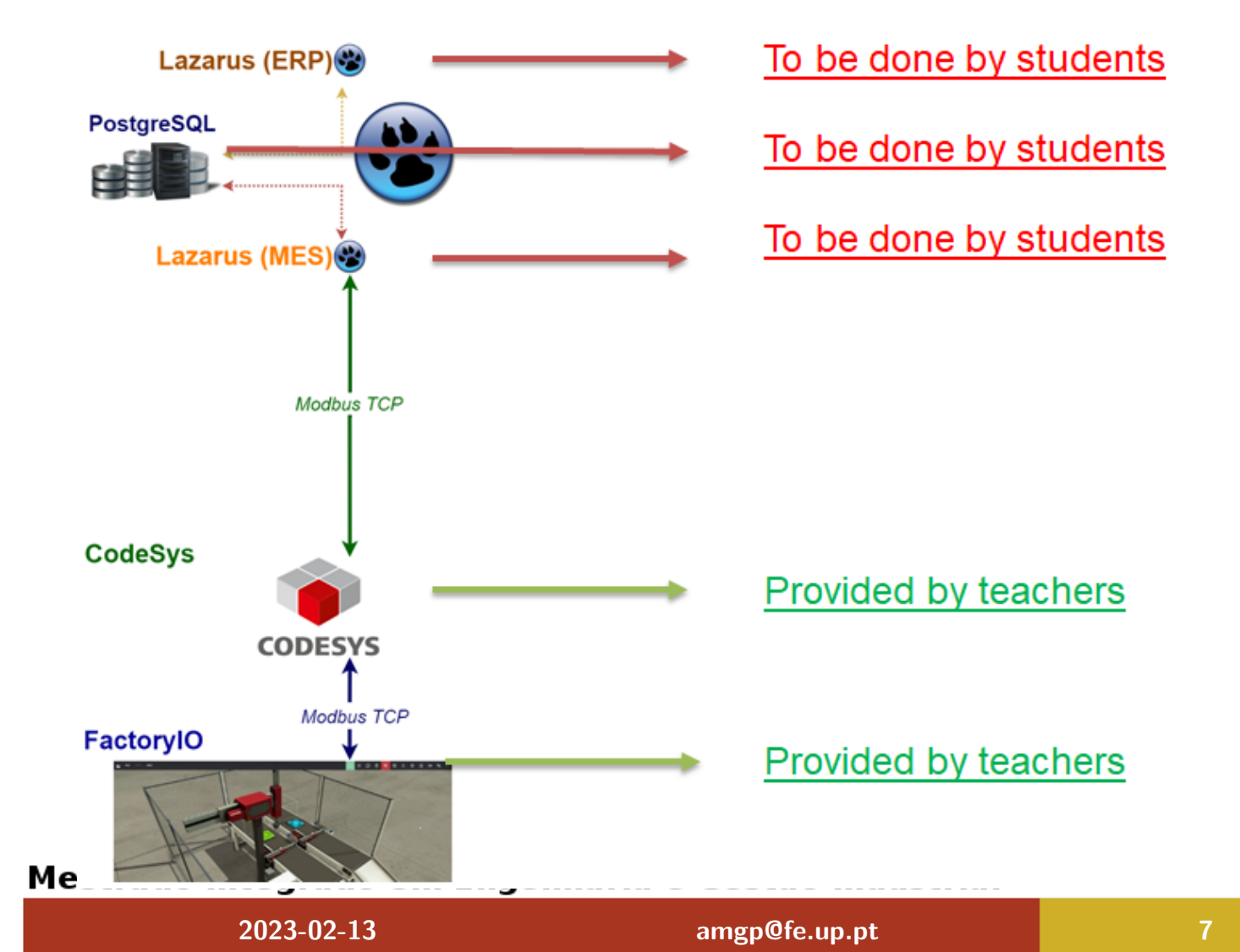

### Lazarus IDE

### Lazarus IDE

### Mestrado Integrado em Engenharia e Gestão Industrial

2023-02-13

amgp@fe.up.pt

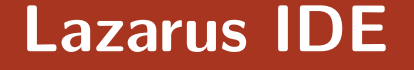

Lazarus strives for write once compile anywhere.

Lazarus is a free and open source development tool. A cross-platform IDE for **Free Pascal** programming language.

What it means?

- Runs on Linux, macOS and Windows.
- Uses the Free Pascal Compiler.
- The GUI is being developed to be totally and completely API independent.

The code for Free Pascal Compiler (FPC) is licensed under the GPL<sub>Mestrado</sub> Integrado em Engenharia e Gestão Industrial

| 00  | 00 | 00  | 10  |
|-----|----|-----|-----|
| -20 | 23 | -02 | -13 |

Helpful links: Lazarus IDE https://www.lazarus-ide.org Free Pascal Wiki https://wiki.freepascal.org Free Pascal Instalation Guide https://www.freepascal.org/ docs-html/user/usersu3.html Free Pascal Language Reference Manual ftp: //ftp.freepascal.org/pub/fpc/docs-pdf/ref.pdf

A video for installing Lazarus & FPC on: Windows https://youtu.be/MlJORg41NIY macOS https://youtu.be/QE\_IAjkXElg

### Mestrado Integrado em Engenharia e Gestão Industrial

| <br>111 | 00 | 1 1      |
|---------|----|----------|
| 125-    |    | - 1      |
|         | 02 | <b>~</b> |

# Select "File-New" and then "Project/Application".

| 🕸 Lazarus IDE v0.9      | 9.26.2 beta - project1                     |               |                                                |                    |      |                                       | ×  |
|-------------------------|--------------------------------------------|---------------|------------------------------------------------|--------------------|------|---------------------------------------|----|
| <u>File Edit Search</u> | h <u>V</u> iew <u>P</u> roject <u>R</u> un | <u>P</u> acka | ge <u>T</u> ools E <u>n</u> vironment <u>W</u> | indow <u>H</u> elp |      |                                       |    |
| 🔁 🚽 • 🔚 🐚               | 📰 📑 Standard 🗛                             | ditional      | Common Controls Dialogs Misc                   | Data Controls      | Data | Access System SynEdit RTTI IPro SQLdb |    |
| 🗟 🖻 🕨 🛛                 | V C C                                      | B 💷           | ) Abc 🐻 📝 💿 🗹 📀                                | ĦT =               |      |                                       |    |
|                         |                                            | -0            |                                                |                    | _    |                                       |    |
|                         |                                            |               |                                                |                    |      |                                       |    |
| 😺 Object Inspecto       | or 🗆 🛛 🖾                                   | the second    | ource Editor                                   |                    |      |                                       | x  |
| Form1: TForm            | ml                                         | Unt           | 1                                              |                    |      |                                       |    |
|                         |                                            |               | unit Unit1                                     |                    | _    |                                       |    |
|                         |                                            |               | date onror,                                    |                    | í    |                                       | ĥ. |
|                         |                                            |               | (\$mode_objfpc)(\$H+)                          | ł.                 |      | 26 Form1                              |    |
|                         |                                            |               |                                                |                    |      |                                       |    |
|                         |                                            |               | interface                                      |                    |      |                                       |    |
|                         |                                            |               | uses                                           |                    |      |                                       |    |
|                         |                                            |               | Classes, SysUtils                              | , FileUtil,        | LR   |                                       |    |
| Properties Events       | Favorites Restricted                       |               |                                                |                    |      |                                       |    |
| Action                  | <u>^</u>                                   |               | □ type                                         |                    |      |                                       | =  |
| ActiveControl           |                                            |               | TForm1 - class (Th                             | orm)               |      |                                       |    |
| Align                   | alNone                                     |               | <pre></pre>                                    | rations }          |      |                                       |    |
| AllowDropFiles          | False                                      |               | public                                         | ,                  |      |                                       |    |
| AutoScroll              | True                                       |               | { public declar                                | ations }           |      |                                       |    |
| AutoSize                | False                                      |               | end;                                           |                    |      |                                       |    |
| BiDiMode                | bdLeftToRight                              |               | Var                                            |                    |      |                                       |    |
| BorderIcons             | [biSystemMenu,I                            |               | Form1: TForm1;                                 |                    |      |                                       |    |
| BorderStyle             | bsSizeable                                 |               |                                                |                    |      |                                       |    |
| Caption                 | Form1                                      |               | implementation                                 |                    |      |                                       |    |
| ChildSizing             | (TControlChildSi                           |               | initialization                                 |                    |      |                                       |    |
| Color                   | CIBtnFace                                  |               | INTERACTOR                                     |                    |      |                                       |    |
| Constraints             | (TSizeConstraint:                          |               |                                                |                    |      |                                       | ·  |
| Cursor                  | crDefault                                  | 6:            | 5 Modified                                     | INS                | ur   | ntlpas                                |    |
| DockSite                | False                                      |               |                                                |                    | _    |                                       | _  |
| DragKind                | dkDrag                                     | Messa         | ges                                            |                    |      |                                       | 8  |
| DragMode                | dmManual                                   |               |                                                |                    |      |                                       | ^  |
| Enabled                 | True +                                     |               |                                                |                    |      |                                       |    |
|                         |                                            |               |                                                |                    |      |                                       | Ŧ  |
| Start                   |                                            | 4             |                                                |                    |      |                                       | F  |
|                         | <u> </u>                                   | 6             | 2                                              |                    |      | 1:32 A                                | м  |
|                         |                                            | 0             | 5                                              |                    |      | ▲ 18 🖓 🧐 5/15/2                       |    |

Open the File menu and click Save All.

### Mestrado Integrado em Engenharia e Gestão Industrial

2023-02-13

The Lazarus files:

- .lpr is the project file;
- .pas is the unit that contains the code for the form, and is usually the file that the application programmer needs to edit or inspect.
- There are many more files:
  - .exe is main program binary executable (Windows OS);
    - .lpi is the main information file of a Lazarus project (a XML format);
  - .lpr is the main program source file or master file;

.lfm is a human readable form to store the layout of the form unit; .ppu is the compiled unit (linked into the executable file together with any other units named in the Uses section).

| ~ ~ ~    |     |            |     |
|----------|-----|------------|-----|
| - 20     | 122 | <b>M</b> 2 | 12  |
| <u> </u> | -בע | ·UZ-       | -10 |

The GUI of Lazarus is formed by several windows will appear on the desktop:

- Editor Windows/Component Palette on the top;
- Object Inspector on the left;
- Source Editor on the center;
- Form Editor on the right;
- Messages on the bottom.

The "Unit1" is the name of the unit that goes with Form1. The file Unit1.pas contains the source code for Form1, the main form of your application.

| Mestrado Integrado em | Engenharia e | e Gestão | Industrial |
|-----------------------|--------------|----------|------------|
|-----------------------|--------------|----------|------------|

| 2023-02-13 | amgp@fe.up.pt | 1 |
|------------|---------------|---|
| 2023-02-13 | amgp@te.up.pt |   |

Keyboard shortcuts:

- **Ctrl+F9** will compile the program;
- **F9** will run the program;
- F12 will change between the "Source Editor" and the "Form Editor".
- **Ctrl + Space** will make an auto-completion;
- Ctrl + Alt + UP jumps between a procedure body (begin..end) and the procedure definition (procedure Name).

#### Mestrado Integrado em Engenharia e Gestão Industrial

| <br>າງ  | 00   | 1 9 |
|---------|------|-----|
| 12.5-   | 11/- |     |
| <br>,20 | 02   |     |

**Getting Started** 

### Let's install and run the Lazarus IDE ...

### Mestrado Integrado em Engenharia e Gestão Industrial

2023-02-13

amgp@fe.up.pt

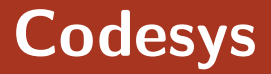

### Codesys

#### Mestrado Integrado em Engenharia e Gestão Industrial

2023-02-13

amgp@fe.up.pt

A tool for programming PLC (that has a softPLC). It is compliant to IEC 1131-3 in the programming languages:

- Instruction List (IL)
- Ladder diagram (LD)
- Function block diagram (FBD)
- Sequential function chart (SFC)
- Structured text (ST)

```
https://www.codesys.com
```

#### Mestrado Integrado em Engenharia e Gestão Industrial

.up.pt

| 2023-02-13 | amgp@fe |
|------------|---------|
| 2023-02-13 | amgp@   |

### Codesys includes:

# a GUI for programming and upload programs to devices, e.g., sofPLC.

a runtime (softPLC) that executes programs.

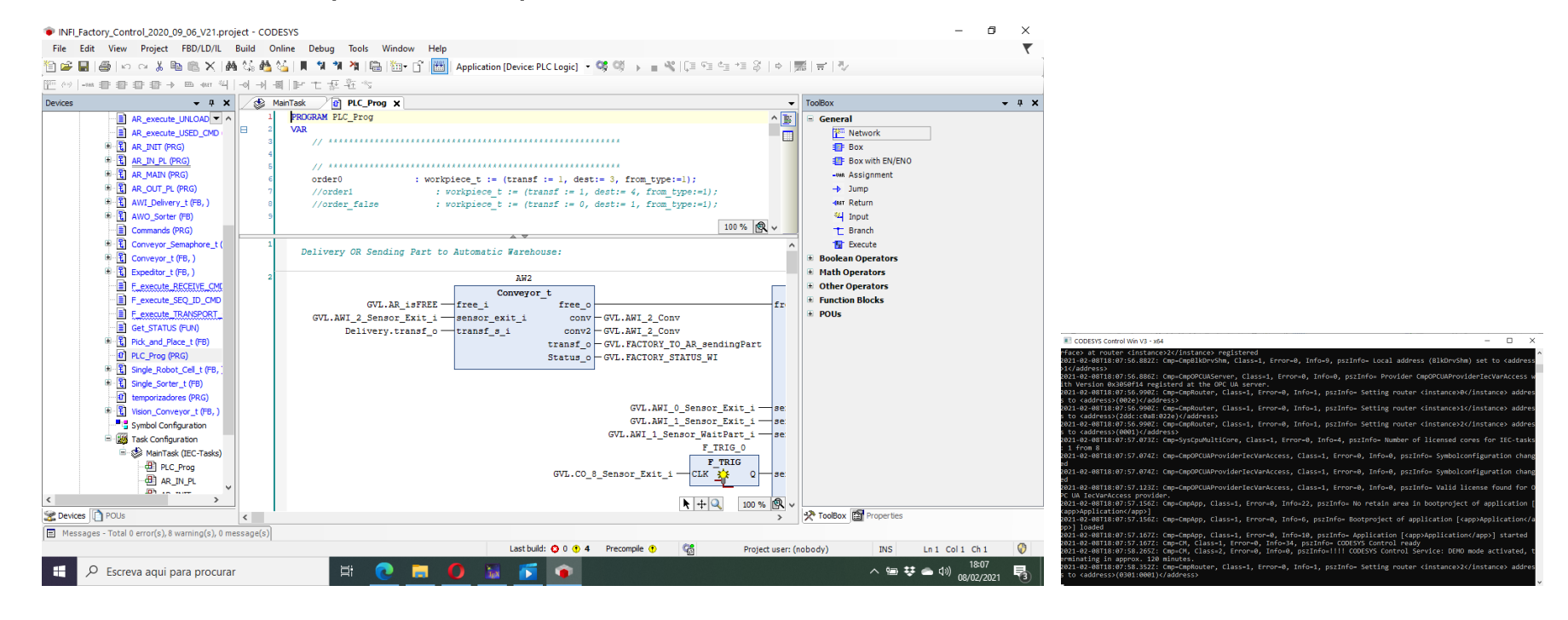

#### Mestrado Integrado em Engenharia e Gestão Industrial

2023-02-13

**Getting Started** 

Let's install and run the Codesys ...

Mestrado Integrado em Engenharia e Gestão Industrial

2023-02-13

amgp@fe.up.pt

**Factory IO** 

### Factory IO

#### Mestrado Integrado em Engenharia e Gestão Industrial

2023-02-13

amgp@fe.up.pt

# **Getting Started**

Factory I/O is a 3D factory simulation:

- to validate control programs for PLCs.
- to communicate with several controllers (using drivers).
- to create a virtual factory using a selection of common industrial parts.
- to be used with microcontrollers, SoftPLC, Modbus, among many other technologies.

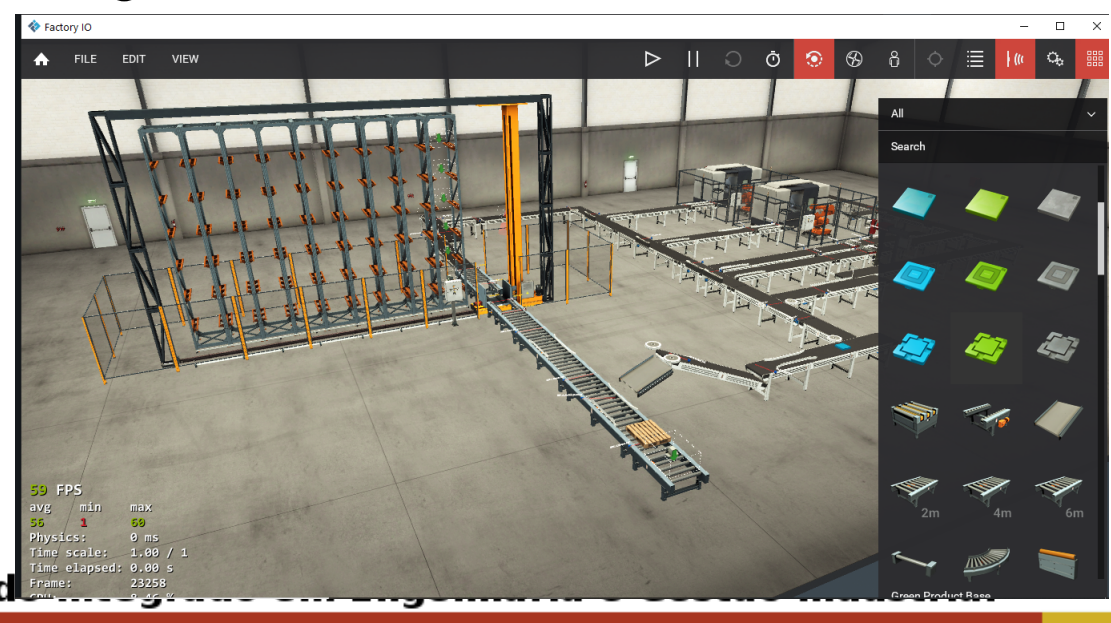

**Getting Started** 

Let's install and run the FIO ...

https://docs.factoryio.com/installing/

Mestrado Integrado em Engenharia e Gestão Industrial

| - |  | <u> </u> | - |
|---|--|----------|---|
|   |  | 10 M     |   |
|   |  |          |   |
|   |  |          |   |

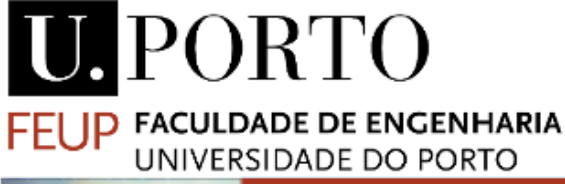

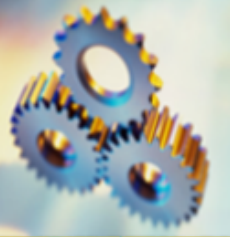

Questions / Dúvidas ?

Thank you!

Andry Maykol Pinto amgp@fe.up.pt

Mestrado Integrado em Engenharia e Gestão Industrial